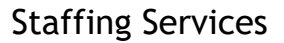

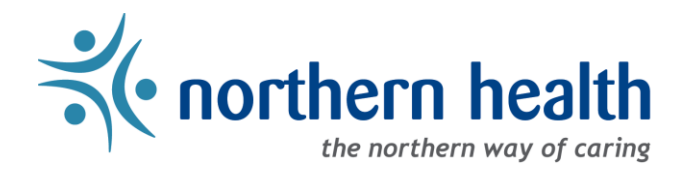

## mySchedule User Guide - How to Withdraw Submissions

## Introduction

If you have applied for a shift or block and find that you are unable to work it, *mySchedule* will allow you to withdraw your submissions as long as the shift or block is still accepting submissions. All submissions can be withdrawn online, and submissions by SMS text message can also be withdrawn by SMS.

## Instructions – Withdraw Online

- 1. Login to *mySchedule.northernhealth.ca* with your Northern Health user account.
- 2. Click on the Apply for Shifts menu located near the top left of the screen:

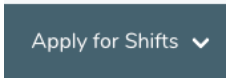

3. Click on My Submissions:

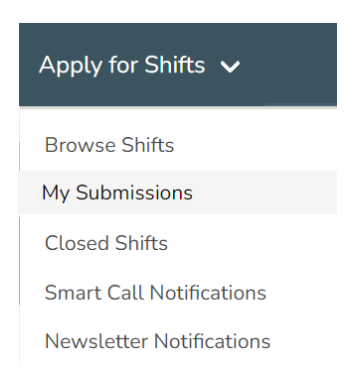

4. You can enter any of the following search options in the **Search My Submissions** screen to narrow your search, or you can just click on **Search** to see all your submissions.

Below is a brief explanation for each Search option:

| Resolution Status | <ul> <li>Identifies the status of the shift/block of your search</li> <li>Pending – shift/block closed for submissions and are in processing</li> <li>Granted – shifts/blocks you were granted</li> <li>Denied – shifts/blocks you were denied</li> <li>Withdrawn – shifts/blocks you withdrew your submission</li> </ul> |  |  |
|-------------------|----------------------------------------------------------------------------------------------------|--|--|
| Submission Method | The method you used to submit the initial submission                                                                                                    |  |  |
| Facility          | The facility your units belong to                                                                                                    |  |  |
| Unit              | The units you can work in within your selected facility                                                                                                    |  |  |
| Shift Start Date  | Shift start date to include in the search                                                                                                    |  |  |
| Shift End Date    | Shift end date to include in the search                                                                                                    |  |  |

5. After entering your search criteria, you will see the **My Submissions** screen, which displays the information for each submission:

| PREM | Date                           | Occ  | Unit                                                  | Close                            | Shift Info | Resolution | Method |
|------|--------------------------------|------|-------------------------------------------------------|----------------------------------|------------|------------|--------|
| -    | Feb 23 2017, 13:30 - 18:00 PST | SWII | 554 - SVN Seven Sisters<br>554 - SVN MH Seven Sisters | Mar 01 2017, 00:00 PST<br>Closed | Day (dck)  | Withdrawn  | Web    |
| *    | Feb 23 2017, 13:30 - 18:00 PST | SWII | 554 - SVN Seven Sisters<br>554 - SVN MH Seven Sisters | Mar 01 2017, 00:00 PST<br>Closed | Day (dck)  | Withdrawn  | Web    |

Here is a brief explanation of the columns:

| PREM       | This shift potentially may incur premium rates                                             |
|------------|--------------------------------------------------------------------------------------------|
| Date       | The starting date & time of the shift/block, and the ending date & time of the shift/block |
| Occ        | The occupation type of the shift/block                                                     |
| Unit       | The facilty and unit where the shift/block is located                                      |
| Close      | The time & date that the shift/block closed/will close for submissions                     |
| Shift Info | The type of shift (Day/Evening/Night) and the shift icon                                   |
| Resolution | The resolution status of your submission; Pending, Withdrawn, Granted, or Denied           |
| Method     | The method of submission; Web, Text, Call, Automatic                                       |

6. Once you have identified the shift or block submission you want to withdraw from, check to see if there is a Withdraw button beside the information. If the button is available, simply click it to withdraw the submission. If the button is not available, submissions have closed and the submission can no longer be withdrawn.

| -  | Sep 17 2019, 08:00 -<br>16:30 PDT | SWII    | 559 - TEO Terrace Health<br>Services<br>559 - TEO MH Community | Aug 18 2019, 16:35<br>PDT<br>Open for<br>Submissions | Day (d7.5)   | Pending     | Web       | Withdraw   |
|----|-----------------------------------|---------|----------------------------------------------------------------|------------------------------------------------------|--------------|-------------|-----------|------------|
| 7. | If the shift or block wa          | as succ | essfully withdrawn, th                                         | e Resolution stat                                    | us will chan | ige from Pe | ending to | Withdrawn. |

- \*
   Feb 23 2017, 13:30 18:00 PST
   SWII
   554 SVN Seven Sisters
   Mar 01 2017, 00:00 PST
   Day (dck)
   Withdrawn
   Web

   554 SVN MH Seven Sisters
   Closed
- 8. Shifts can also be withdrawn through the same menu you use to apply on them. Click on the **Apply for Shifts** menu located near the top left of the screen:

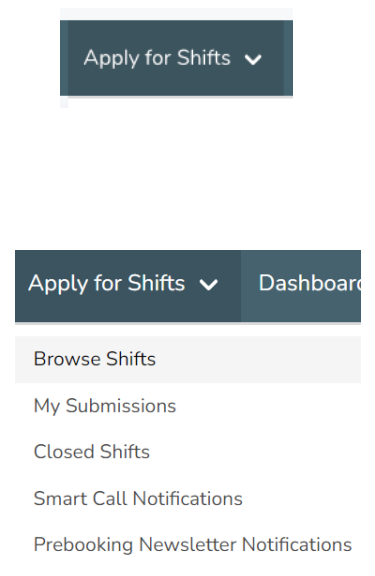

10. Find the submission you would like to withdraw, and click on the Withdraw Submission button:

9. Click on Browse Shifts:

| Staffing<br>300 - NIR S<br>Interior HS | Clerk 4 Sł<br>Staffing PGI<br>DA) | n <b>ift Block</b><br>R (300 - NIR I | Northern  |
|----------------------------------------|-----------------------------------|--------------------------------------|-----------|
| Mar 29                                 | 08:00 - 10                        | 6:00 PDT                             | B8        |
| Mar 30                                 | 08:00 - 10                        | 6:00 PDT                             | B8        |
| Mar 31                                 | 08:00 - 10                        | 6:00 PDT                             | B8        |
| Apr 01                                 | 08:00 - 10                        | 6:00 PDT                             | B8        |
|                                        | _                                 |                                      |           |
| 2 Submissions                          |                                   | Withdraw Si                          | ubmission |

. . .

11. The application window will open – select **Withdraw Submission**:

| Staffing       | I Clerk Sh      | ift                                  |                 | ×                          |  |
|----------------|-----------------|--------------------------------------|-----------------|----------------------------|--|
| 300 - NIR St   | affing PGR (300 | ) - NIR Northern Ir                  | nterior HSDA)   |                            |  |
| Day            | Date            | Time                                 |                 | lcon                       |  |
| Mon            | Oct 25          | 07:00 - 15:00 PD                     | Т               | A 7                        |  |
| Actions ^      |                 | Withdraw Sub<br><u>Closes in 4 c</u> | mission<br>days |                            |  |
| 4 6 1          |                 |                                      | My Seniority:   | 5110.32 hrs                |  |
| 1 Submissions  |                 |                                      | Sorting Method: | Seniority, Assignment Type |  |
| Created At     |                 | Requested Ho                         | urs             | Sorting Rank               |  |
| Jul 26th, 15:2 | 0 PDT           | Full Shift                           |                 | 1                          |  |

12. The window will update to indicate you've successfully withdrawn your application:

| Staffing Clerk 4 Shift Block |                    |                                     |                 |                            | × |
|------------------------------|--------------------|-------------------------------------|-----------------|----------------------------|---|
| 300 - NIF                    | R Staffing PGR (30 | 00 - NIR Northern I                 | nterior HSDA)   |                            |   |
| Day                          | Date               | Time                                |                 | lcon                       |   |
| Mon                          | Mar 29             | 08:00 - 16:00 PI                    | от              | B8                         |   |
| Tue                          | Mar 30             | 08:00 - 16:00 PI                    | от              | B8                         |   |
| Wed                          | Mar 31             | 08:00 - 16:00 Pl                    | DT              | B8                         |   |
| Thu                          | Apr 01             | 08:00 - 16:00 PI                    | т               | B8                         |   |
|                              |                    | Request Entir<br><u>Closes in a</u> | e Block         |                            |   |
|                              |                    |                                     |                 |                            |   |
| 1 Submissions                |                    |                                     | My Seniority:   | 5110.32 hrs                |   |
|                              |                    |                                     | Sorting Method: | I: Seniority, Assignment T |   |
| Created A                    |                    |                                     |                 |                            |   |
|                              | At                 | Requested Hou                       | rs              | Seniority                  |   |

## Instructions – Withdraw by SMS

- 1. When your application is received by SMS, you will receive a confirmation message including a code to withdraw. This code is the code you used to apply, preceded by the letter "w".
- 2. To withdraw your application, respond to this message with the code to withdraw (eg. w123456).
- 3. If your application was successfully withdrawn, you will receive a confirmation message, with instructions on how to reapply.
- 4. If the window to apply/withdraw has closed, you will receive an error message indicating the window has closed.